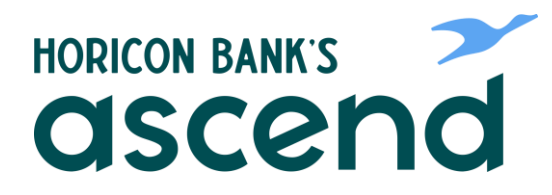

### **ASCEND HOW TO: TRANSFER. COMPLETE LOAN PAYMENTS AND ACCOUNT** TO ACCOUNT BANKING

#### Step One: Hover over "Transfer & Pay", click on "Transfers".

| HORICON BANK'S       |                                   |                      |
|----------------------|-----------------------------------|----------------------|
| Dashboard Accounts   | Financial Planning Transfer & Pay | Tools                |
| Dashboard            | Transfer & Pay<br>Transfers       | <b>B</b>             |
| Accounts<br>Checking | Pay A Friend                      | LinkExternalAccounts |
| Primary Checking     | 0                                 | Get Started          |
|                      |                                   |                      |
| •                    |                                   | Last 15 days         |

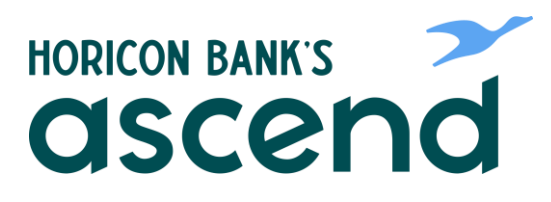

6

Step Two: Select your "From Account," and "To Account" numbers. Fill in amount you want transferred. Then select the frequency and transfer date.

#### Transfers

| Accounts From Account From Account How Much Amount SI,23 When Frequency One Time  Memo Description Savings Transfer To Account To Account To Ac | Make a Transfer                | Scheduled  | Activity    | More Action | ns         |         |
|----------------------------------------------------------------------------------------------------|--------------------------------|------------|-------------|-------------|------------|---------|
| How Much<br>S1.23<br>When<br>Prequency<br>One Time<br>Date *<br>07-27-2023<br>Memo<br>Description<br>Savings Transfer<br>16/20<br>Review Transfer<br>Scheduled Activity More Actions                                                                                                    | Accounts<br>From Account       |            |             | ×           | To Account |         |
| When                                                                                                    | How Much<br>Amount *<br>\$1.23 |            |             |             |            |         |
| One Time 07-27-2023 Memo Description Savings Transfer 16 / 20 Review Transfer Scheduled Activity More Actions                                                                                                    | When                           |            |             | ~           | Date *     | Ħ       |
| Description<br>Savings Transfer<br>16 / 20<br>Review Transfer<br>Scheduled Activity More Actions                                                                                                    | One Time<br>Memo               |            |             |             | 07-27-2023 |         |
| Review Transfer<br>Scheduled Activity More Actions                                                                                                    | Description<br>Savings Transfe | er         |             |             |            | 16 / 20 |
| Scheduled Activity More Actions                                                                                                    | Review Transf                  | er         |             |             |            |         |
| Scheduled Activity More Actions                                                                                                    |                                |            |             |             |            |         |
|                                                                                                    | Scheduled                      | Activity N | Nore Action | S           |            |         |

Step Three: If you select a recurring transfer, you will also have the option to Never, Series End Date or after a number of occurrences.

#### Transfers

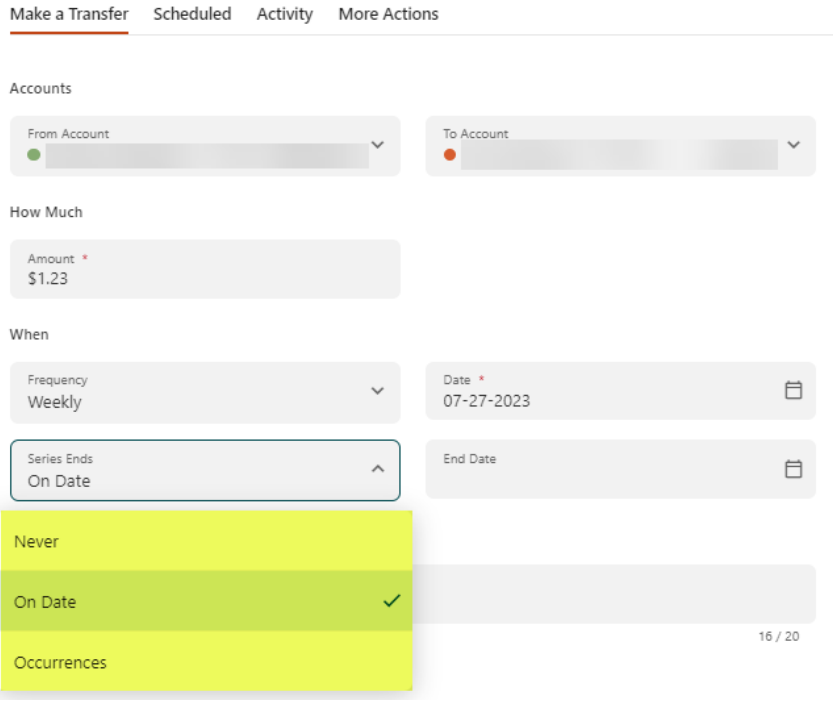

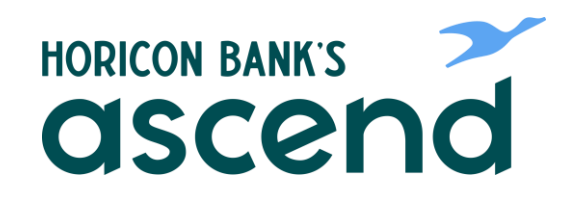

Step Four: Click on "Review Transfer" once it is green to review and then submit the transfer request.

| HORCON DAMES ascend                                                                                                   |                | - 0 | Review Transfer                         | ×               |
|----------------------------------------------------------------------------------------------------|----------------|-----|-----------------------------------------|-----------------|
|                                                                                                    | er & Pay Tools |     | \$1.23                                  |                 |
| Transfers                                                                                                    |                |     | Accounts<br>From Account                |                 |
|                                                                                                    |                |     | To Account                              |                 |
| Tree Assure                                                                                                    |                |     | When<br>Date<br>Juli 27, 2023           |                 |
|                                                                                                    |                |     | frequency<br>One Time                   |                 |
|                                                                                                    |                |     | Memo<br>Description<br>Savings Transfer |                 |
|                                                                                                    |                |     |                                         |                 |
|                                                                                                    |                |     |                                         |                 |
| Rusiem Transfer                                                                                                    |                |     |                                         |                 |
|                                                                                                    |                |     |                                         | Let's talk!     |
| <br>Herizon Bara Location Mobile Contact in<br>Printer-Parity Termination/con Collaboration College<br>f in M (2) 100 |                |     | Edit Transfer                           | Submit Transfer |

This transfer screen is also used for External or Account to Account transfers. If you need to add an external account, you scroll to the bottom of the list of your accounts and click on Add Account.

## Transfers

3

| Make a Transfer                | Scheduled | Activity | More Actions | :                |   |
|--------------------------------|-----------|----------|--------------|------------------|---|
| Accounts                       |           |          |              |                  |   |
| From Account                   |           |          | ~            | To Account       | ^ |
| How Much                       |           |          |              |                  |   |
| Amount *<br>\$1.23             |           |          |              |                  |   |
| When                           |           |          |              |                  |   |
| Frequency<br>One Time          |           |          | ~            |                  |   |
| Memo                           |           |          |              |                  |   |
| Description<br>Savings Transfe | r         |          |              |                  |   |
|                                |           |          |              | + Add An Account | ļ |
|                                |           |          |              |                  |   |
| Review Transfe                 | 26.0      |          |              |                  |   |

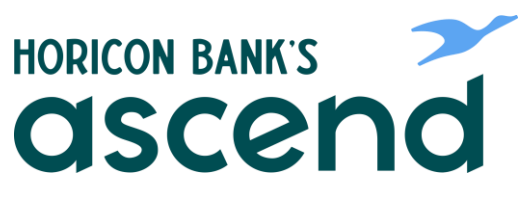

#### Transfers

We also make Horicon Bank loan payments using this screen.

| Make a Transfer                | Scheduled     | Activity | More Action | ns                   |     |
|--------------------------------|---------------|----------|-------------|----------------------|-----|
|                                |               |          |             |                      |     |
| Accounts                       |               |          |             |                      |     |
| From Account                   |               |          | ~           | To Account           |     |
| How Much                       |               |          |             |                      |     |
| Learn more about L             | oan Payment O | ptions   |             |                      |     |
| Payment Type<br>Regular Paymer | nt \$         |          | ~           |                      |     |
| Due 08-22-2023                 |               |          |             |                      |     |
| When                           |               |          |             |                      |     |
| Frequency<br>One Time          |               |          | ~           | Date *<br>07-27-2023 |     |
| Memo                           |               |          |             |                      |     |
| Description                    |               |          |             |                      |     |
|                                |               |          |             |                      | 0 / |
|                                |               |          |             |                      |     |
|                                |               |          |             |                      |     |
| Review Transfe                 | er            |          |             |                      |     |

Click on "Payment Type" for more payment options such as principal only or to make a higher than required payment.

# **□** Transfers

| Make a Transfer                                                        | Scheduled                    | Activity | More Acti | ons                  |        |
|------------------------------------------------------------------------|------------------------------|----------|-----------|----------------------|--------|
| Accounts                                                               |                              |          |           |                      |        |
| From Account                                                           |                              |          | ~         | To Account           | v      |
| How Much                                                               |                              |          |           |                      |        |
| Learn more about L<br>Payment Type<br>Regular Paymen<br>Due 08-22-2023 | oan Payment O<br>nt \$340.21 | ptions   | ^         |                      |        |
| Regular Payr                                                           | ment \$340.21                |          | ~         |                      |        |
| ) Amount Due                                                           | \$340.21                     |          |           | Date *<br>07-27-2023 | ⊟      |
|                                                                        |                              |          |           |                      |        |
| 🧪 Principal Onl                                                        | ly                           |          |           |                      |        |
| 0ther                                                                  |                              |          |           |                      | 0 / 20 |